# **NOVA SCOTIA REAL ESTATE COMMISSION**

# MEMBER PORTAL

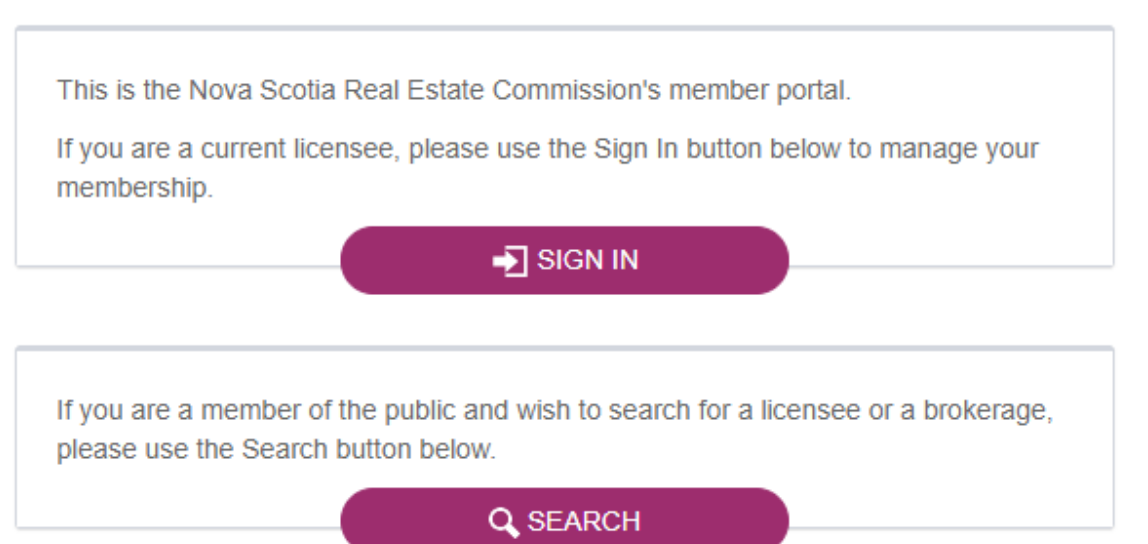

# Contents

| Important information about payment methods      | 2    |
|--------------------------------------------------|------|
| Resetting your NSREC Online password             | 2    |
| Updating your personal information               | 4    |
| Renewing your real estate licence (not brokers)  | 5    |
| Renewing your approved sales corporation licence | 8    |
| Renewing your brokerage licence                  | .11  |
| Renewing your broker licence                     | . 15 |

# Important information about payment methods

Review the following payment information regarding your licence renewal. To avoid paying a late renewal fee, payment must be received by June 15<sup>th</sup>.

Watch the video about payment methods

- Pay by credit card—use a credit card to pay online
- Pay by cheque—mail or deliver cheque to the Commission office
- Pay cash or debit (in person only)—visit the Commission office.

If you pay by any method other than credit card, you will have to wait until your payment is processed by the Commission to complete your renewal.

# Resetting your NSREC Online password

Use this procedure to reset your password and log into NSREC Online.

Watch the password reset video here

#### Procedure

- 1. Go to <u>www.licensees.nsrec.ns.ca</u> or click on the link in the NSREC invoice email.
- 2. Click Sign In.

# NOVA SCOTIA REAL ESTATE COMMISSION

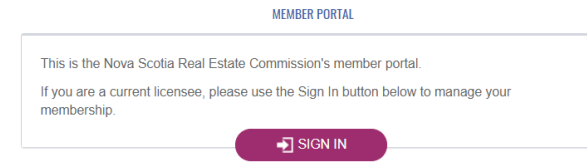

# 3. Click I forgot my password.

| Sign in to start your se | ssion     |
|--------------------------|-----------|
| Email                    | $\bowtie$ |
| Decemend                 | <b>A</b>  |
| Passworu                 | -         |
| forgot my password       | SIGN IN   |

4. Type your email address in the **Reset Password** text box and click the **Send Password Reset Link** button.

| Reset Password           |
|--------------------------|
| Email Address            |
| SEND PASSWORD RESET LINK |
| Return to Sign In        |

5. Click on the link sent to your email address and on the **Reset Password** page, enter your email address and your new password.

| Reset Password   |  |
|------------------|--|
| Email Address    |  |
| Password         |  |
| Confirm Password |  |
| RESET PASSWORD   |  |

# Updating your personal information

Use this procedure to update your phone number or address on NSREC Online.

#### Prerequisites

 Reset your password if you have not already done so. See <u>Resetting your NSREC Online</u> password.

## Procedure

- 1. Go to <u>www.licensees.nsrec.ns.ca</u> or click on the link in the NSREC Invoice email.
- 2. Click Sign In and enter your email address and password.

| Sign in to start you | Ir session |
|----------------------|------------|
| Email                | ×          |
| Password             | <b>a</b>   |
| I forgot my password | SIGN IN    |

3. On the Member Dashboard click the Edit Personal Info button.

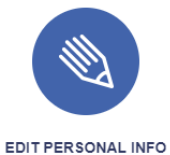

4. On the **Personal Information** dialog box, update your phone number or address.

| AILS                                 | ×                                                                                                    |
|--------------------------------------|----------------------------------------------------------------------------------------------------|
| IFORMATION                           |                                                                                                    |
| Ms 🔻                                 |                                                                                                    |
| Demo                                 |                                                                                                    |
| Salesperson Nickname (if applicable) |                                                                                                    |
|                                      |                                                                                                    |
| 601-1595 Bedford Hwy                 |                                                                                                    |
| Bedford   Nova Scotia   B4A 3Y1      |                                                                                                    |
| 902-468-3511 902-468-3511            |                                                                                                    |
|                                      | ALLS FORMATION Ms  Demo Middle Salesperson Nickname (if applicable)  Col-1595 Bedford Hwy Bedford Nova Scotia B4A 3Y1 902-468-3511 902-468-3511 |

5. Click the Save button.

# Renewing your real estate licence (not brokers)

Use this procedure to renew your licence on NSREC Online.

Watch the renewing your real estate licence video

#### Prerequisites

- Reset your password if you have not already done so. See <u>Resetting your NSREC Online</u> password.
- Review the payment methods. See <u>Important information about payment methods</u>.

#### Procedure

- 6. Go to <u>www.licensees.nsrec.ns.ca</u> or click on the link in the NSREC Invoice email.
- 7. Click Sign In and enter your email address and password.

| Sign in to start your s | ession   |
|-------------------------|----------|
| Email                   | ×        |
| Password                | <b>a</b> |
| I forgot my password    | SIGN IN  |

8. On the **Member Dashboard** click the **Renew** button.

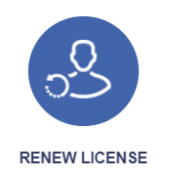

9. On the **Renew Licence** dialog box, respond to the questions. If you answer **Yes** to any of the questions, you must provide details in the space provided.

| Have you had any license or registration of<br>any kind refused, suspended, or revoked?                                                                                  | Yes O<br>No O |
|----------------------------------------------------------------------------------------------------|---------------|
| Will you be employed in any other business,<br>occupation or profession?                                                                                                 | Yes O<br>No O |
| Are there currently any unpaid judgments<br>against you or any lawsuits or judgments<br>pending (including Canada Revenue<br>Agency)?                                    | Yes O<br>No O |
| Are you a discharged bankrupt, awaiting<br>discharge or presently a party to bankruptcy<br>proceedings?                                                                  | Yes O<br>No O |
| Have you ever been involved as an officer,<br>director or majority shareholder with a<br>corporation that is bankrupt or presently a<br>party to bankruptcy proceedings? | Yes O<br>No O |

10. Click Renew Now.

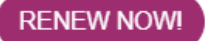

11. On the **Invoice** page, enter your credit card information and click **Submit**. If you wish to pay by cheque, mail or deliver the cheque to the Commission office. If you wish to pay by cash or debit, you must pay in person at the Commission office. You will receive an email when your payment has been processed and can complete the steps below.

|                     | Credit Card 🔗                                                        | Cheque                           | Debit 〇                   | Cash 🔾      |
|---------------------|----------------------------------------------------------------------|----------------------------------|---------------------------|-------------|
| Credit card number: |                                                                      | C                                | VC:                       |             |
|                     |                                                                      |                                  |                           |             |
|                     | Your <u>CVC</u> (or <u>CVV</u> ) numbers<br>(or <u>CVV</u> ) numbers | per is a 3 or 4-digit number for | und on the back of your c | redit card. |
| Expiry Month/Year   | 01 🔹                                                                 | 2019 🗸                           |                           |             |
|                     |                                                                      |                                  |                           | eu          |
|                     |                                                                      |                                  |                           | 30          |

12. On the Payment Received page, click on Invoices.

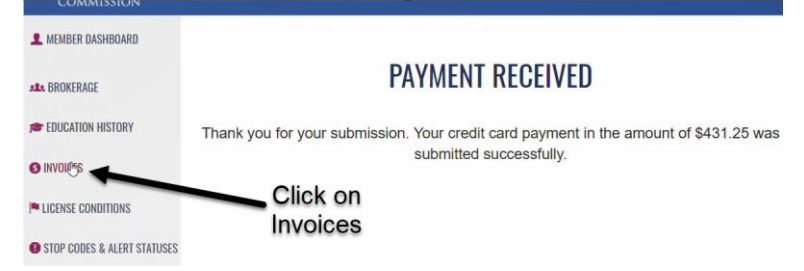

13. On the Invoices page, click on the ID number of the invoice.

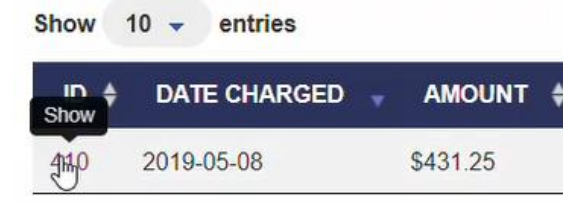

14. On the **Invoice** page, print, email, or download your invoice.

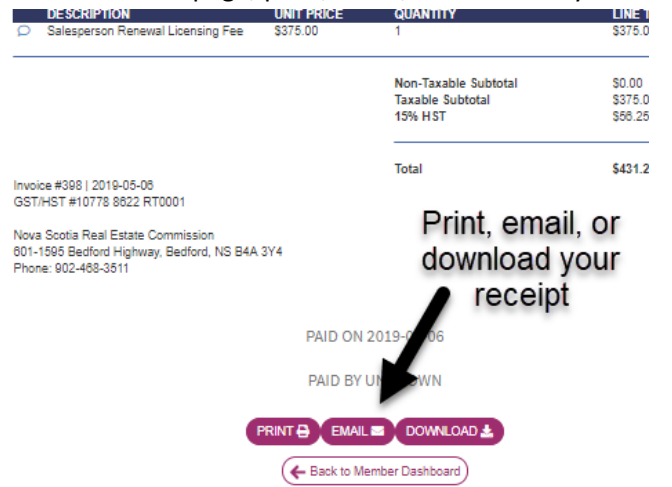

15. To print your licence certificate, click on Licence Certificate.

| LICENSE CONDITIONS          |                                                                                                    |
|-----------------------------|----------------------------------------------------------------------------------------------------|
| STOP CODES & ALERT STATUSES | Click Licence                                                                                              |
| APPROVED SALES CORP         | Certificate                                                                                                |
| LICENSE HISTORY             | Invoice #405   2019-05-07<br>GST/HST #10778 8622 RT0001                                                    |
| LICENSE CERTIFICATE         | Nova Scotia Real Estate Commission<br>601-1595 Bedford Highway, Bedford, NS B4A 3Y4<br>Phone: 902-468-3511 |
| 🗲 SIGN OUT                  |                                                                                                    |

16. On the Licence Certificate page, print, email, or download your licence certificate.

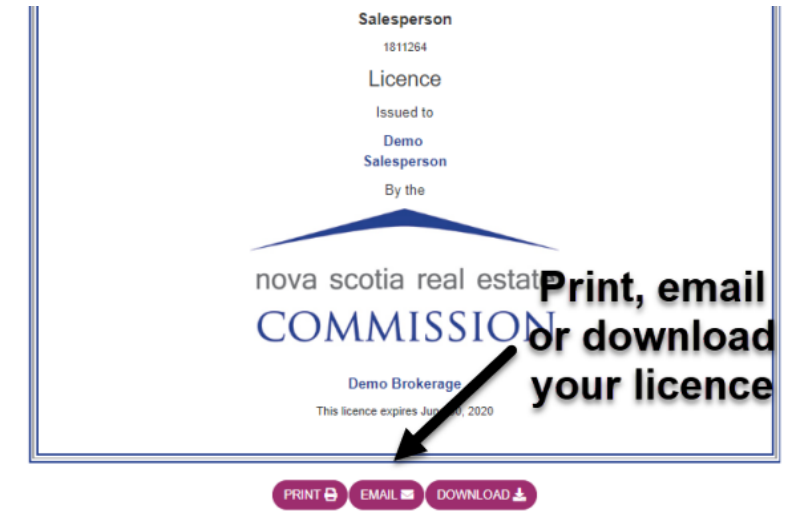

17. Your real estate licence renewal is complete. If you have an approved sales corporation, renew it now.

# Renewing your approved sales corporation licence

Use this procedure to renew your licence on NSREC Online.

#### Watch the renew approved sales corporation video here

#### Prerequisites

- Reset your password if you have not already done so. See <u>Resetting your NSREC Online</u> password.
- Review the payment methods. See <u>Important information about payment methods</u>.

#### Procedure

- 1. Go to <u>www.licensees.nsrec.ns.ca</u> or click on the link in the NSREC Invoice email.
- 2. Click Sign In and enter your email address and password.

| Sign in to start you | r session |
|----------------------|-----------|
| Email                | ×         |
| Password             | <b>a</b>  |
| I forgot my password | SIGN IN   |

3. On the **Member Dashboard** click the **Renew ASC** button.

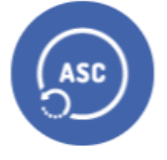

#### RENEW ASC

4. On the **Renew Approved Sales Corporation Licence** dialog box, click **Renew Now**.

| RENEW APPROVED SALES CORPORATION LICENSE                               | .8 |
|------------------------------------------------------------------------|----|
| DETAILS                                                                |    |
| Renewing now will license Demo Salesperson Limited through 2020-06-30. |    |
| CANCEL                                                                 | M  |

5. On the **Invoice** page, enter your credit card information and click **Submit**. If you wish to pay by cheque, mail or deliver the cheque to the Commission office. If you wish to pay by cash or debit, you must pay in person at the Commission office. You will receive an email when your payment

has been processed and can complete the steps below.

|                     | Credit Card 🖌            | 9           | Cheque 🔾        |              | Debit O            | Cash 🔾       |
|---------------------|--------------------------|-------------|-----------------|--------------|--------------------|--------------|
| Credit card number: |                          |             |                 | CVC:         |                    |              |
|                     | VISA Contraction Depress |             |                 |              |                    |              |
|                     | A Your CVC (or CMA) num  | bor ic a 2  | or 4 digit numb | or found or  | the back of your ( | hand the set |
|                     | 1001 22922 (01 2292) Hum | idel 15 d J | or 4-algit humb | er iouriu or | The back of your ( | credit card. |
| Expiry Month/Year   |                          | 2019        |                 |              | The back of your t | redit card.  |
| Expiry Month/Year   |                          | 2019        |                 |              | and back of your t | redit card.  |

6. On the **Payment Received** page, click on **Invoices**.

| L MEMBER DASHBOARD     |                                                                                                    |
|------------------------|----------------------------------------------------------------------------------------------------|
| ### BROKERAGE          | PAYMENT RECEIVED                                                                                                |
| DUCATION HISTORY       | Thank you for your submission. Your credit card payment in the amount of \$431.25 wa<br>submitted successfully. |
|                        | Click on                                                                                                    |
| CODES & ALERT STATUSES | Invoices                                                                                                    |

7. On the **Invoices** page, click on the **ID number** of the invoice.

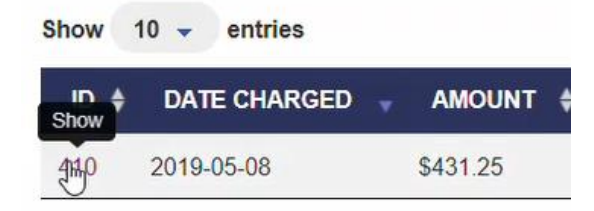

8. On the **Invoice** page, print, email, or download your invoice.

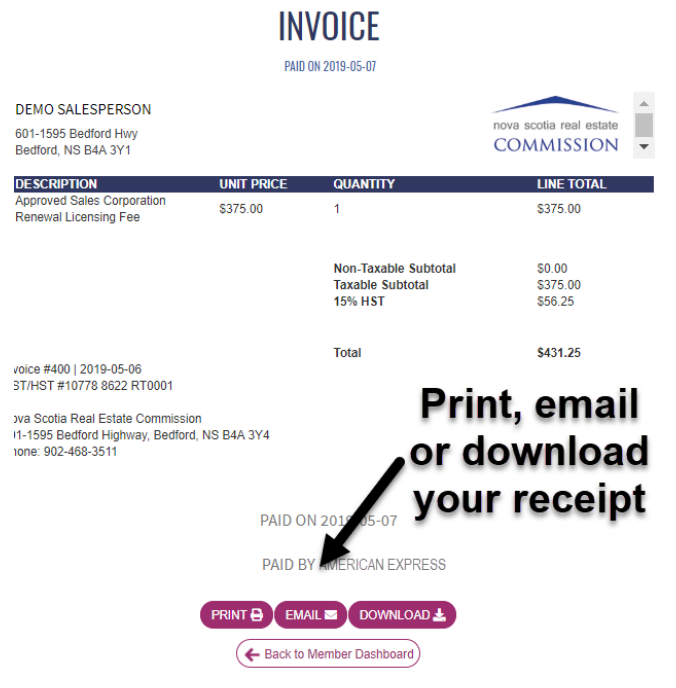

9. To print your licence certificate, click on Licence Certificate.

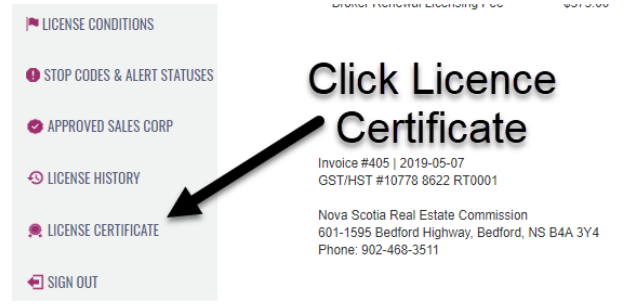

10. On the Licence Certificate page, print, email, or download your licence certificate.

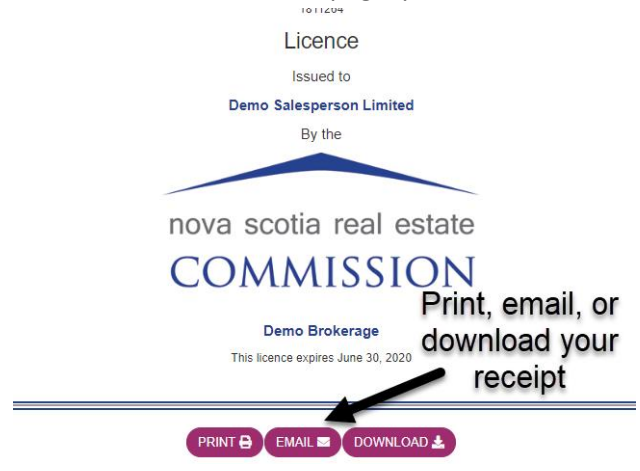

11. Your approved sales corporation renewal is complete.

# Renewing your brokerage licence

Use this procedure to renew your brokerage licence on NSREC Online.

#### Watch the renewing your brokerage licence video

#### Prerequisites

- Reset your password if you have not already done so. See <u>Resetting your NSREC Online</u> password.
- Review the payment methods. See Important information about payment methods.

#### Procedure

- 1. Go to <u>www.licensees.nsrec.ns.ca</u> or click on the link in the NSREC Invoice email.
- 2. Click Sign In and enter your email address and password.

| Sign in to start your se | ession  |
|--------------------------|---------|
| Email                    |         |
| Password                 |         |
| I forgot my password     | SIGN IN |

3. On the Brokerage Dashboard click the Renew Brokerage button.

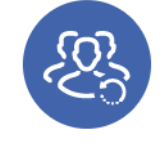

RENEW BROKERAGE

4. On the **Renew Brokerage's Licence** dialog box, if you have branch offices, select **All** to renew all brokerage offices at once or **None** to renew the branch offices individually after renewing the mail brokerage office.

If your brokerage mailing address has changed, update it and click **Renew Now**.

| DETAILS           |                                                 |  |
|-------------------|-------------------------------------------------|--|
| Renewing now wi   | Il license "Demo Brokerage" through 2020-06-30. |  |
| D                 |                                                 |  |
| BRANCH RENEWA     | LS                                              |  |
| Demo Broke        | rane's main office is automatically selected    |  |
| Damo Brokarac     | nage s main oince is automatically selected.    |  |
| Denio brokeny     | pentas no otner oranen onices que los renomos.  |  |
| CONFIRM ADDRES    | S                                               |  |
| V-P-NN - S-Dowl - |                                                 |  |
| Mailing Address   | 601-1595 Bedford Hwy                            |  |
|                   | 601-1595 Bedford Hwy                            |  |
|                   |                                                 |  |
|                   | Nova Scotia 🗸                                   |  |
|                   |                                                 |  |
|                   | B4A 3Y1                                         |  |
|                   | B4A 3Y1                                         |  |

5. On the **Invoice** page, enter your credit card information and click **Submit**. If you wish to pay by cheque, mail or deliver the cheque to the Commission office. If you wish to pay by cash or debit, you must pay in person at the Commission office. You will receive an email when your payment has been processed and can complete the steps below.

|                     | Credit Card 🔗                              | Cheque 🔾                  | Debit 🔾                  | Cash         |
|---------------------|--------------------------------------------|---------------------------|--------------------------|--------------|
| Credit card number: |                                            | cv                        | C:                       |              |
|                     |                                            |                           |                          |              |
|                     | Your <u>CVC</u> (or <u>CVV</u> ) number is | a 3 or 4-digit number fou | nd on the back of your o | credit card. |
|                     |                                            |                           |                          |              |
| Expiry Month/Year   | 01 🔹 201                                   | 9 🗸                       |                          |              |
| Expiry Month/Year   | 01 • 201                                   | 9 🔹                       |                          | SUE          |
| Expiry Month/Year   | 01 • 2011                                  | 9 -                       |                          | SUE          |

6. On the Payment Received page, click on Invoices.

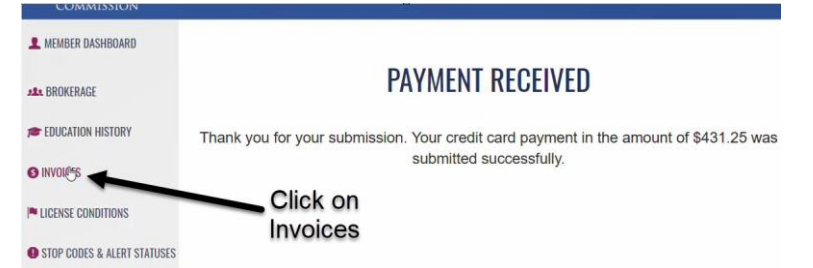

7. On the **Invoices** page, click on the **ID number** of the invoice.

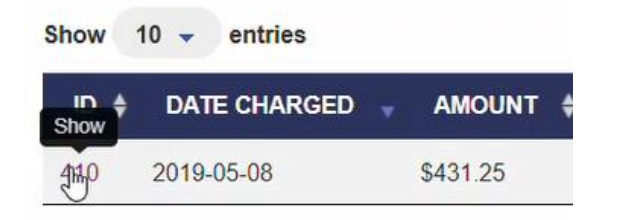

8. On the **Invoice** page, print, email, or download your invoice.

|                      | DESCRIPTION                                                                                   | UNIT PRICE | QUANTITY             | LINE TOTAL                  |
|----------------------|-----------------------------------------------------------------------------------------------|------------|----------------------|-----------------------------|
| 2                    | Base Audit Fee (Trust & Trading)                                                              | \$400.00   | 1                    | \$400.00                    |
| 0                    | Per Licensee Audit Fee                                                                        | \$10.00    | 2                    | \$20.00                     |
| P                    | Renew Brokerage Licensing Fee                                                                 | \$375.00   | 1                    | \$375.00                    |
|                      |                                                                                               |            | Non-Taxable Subtotal | \$0.00                      |
|                      |                                                                                               |            | Taxable Subtotal     | \$795.00                    |
|                      |                                                                                               |            | 15% HST              | \$119.25                    |
| Invoi                | ce #403   2019-05-07<br>HST #10778 8622 RT0001                                                |            | Total                | \$914.25                    |
| Nova<br>601-<br>Phon | Scotia Real Estate Commission<br>1959 Bedford Highway, Bedford, NS B4A 3Y4<br>e: 902-468-3511 |            |                      | Print, email<br>or download |
|                      |                                                                                               | PAID ON    | 2019-05-07           | your receipt                |
|                      |                                                                                               | PAID BY    | MAST                 |                             |
|                      |                                                                                               |            |                      |                             |

9. To print your licence certificate, click on Licence Certificate.

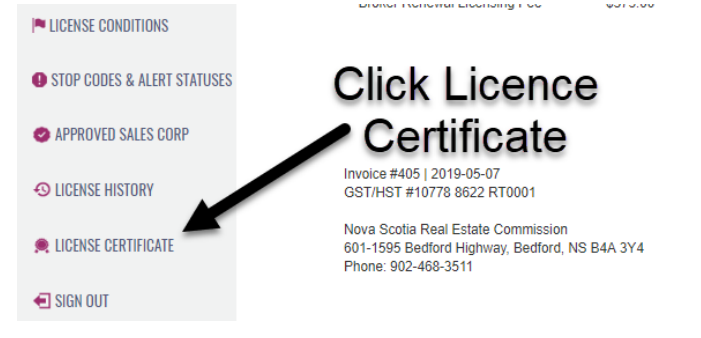

10. On the Licence Certificate page, print, email, or download your licence certificate.

| Salesperson                                                      |
|------------------------------------------------------------------|
| 1811264                                                          |
| Licence                                                          |
| Issued to                                                        |
| Demo<br>Salesperson                                              |
| By the                                                           |
| nova scotia real estat <b>Print. email</b>                       |
| COMMISSION download                                              |
| Demo Brokerage Your licence<br>This licence expires Jury 0, 2020 |
|                                                                  |

11. Your brokerage licence renewal is complete. If you chose to renew branch offices individually, click on **Branches** in the left pane to renew the branch offices.

## Renewing your broker licence

Use this procedure to renew your licence on NSREC Online.

#### Watch the renewing your real estate licence video

#### Prerequisites

- Reset your password if you have not already done so. See <u>Resetting your NSREC Online</u> password.
- Review the payment methods. See <u>Important information about payment methods</u>.

#### Procedure

- 1. Go to <u>www.licensees.nsrec.ns.ca</u> or click on the link in the NSREC Invoice email.
- 2. Click Sign In and enter your email address and password.

| Sign in to start your s | ession   |
|-------------------------|----------|
| Email                   | ×        |
| Password                | <b>A</b> |
| I forgot my password    | SIGN IN  |

3. On the Brokerage Dashboard, click Member Dashboard at the top left of the page.

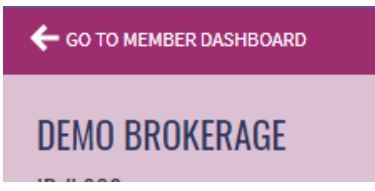

4. On the Member Dashboard click the Renew button.

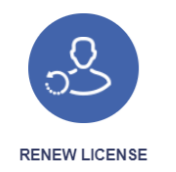

5. On the **Renew Licence** dialog box, respond to the questions. If you answer **Yes** to any of the questions, you must provide details in the space provided.

| Have you had any license or registration of<br>any kind refused, suspended, or revoked?                                                                                  | Yes O<br>No O |
|----------------------------------------------------------------------------------------------------|---------------|
| Will you be employed in any other business,<br>occupation or profession?                                                                                                 | Yes O<br>No O |
| Are there currently any unpaid judgments<br>against you or any lawsuits or judgments<br>pending (including Canada Revenue<br>Agency)?                                    | Yes O<br>No O |
| Are you a discharged bankrupt, awaiting<br>discharge or presently a party to bankruptcy<br>proceedings?                                                                  | Yes O<br>No O |
| Have you ever been involved as an officer,<br>director or majority shareholder with a<br>corporation that is bankrupt or presently a<br>party to bankruptcy proceedings? | Yes O<br>No O |
| Click Renew Now.                                                                                                    |               |

6.

**RENEW NOW!** 

7. On the **Invoice** page, enter your credit card information and click **Submit**. If you wish to pay by cheque, mail or deliver the cheque to the Commission office. If you wish to pay by cash or debit, you must pay in person at the Commission office. You will receive an email when your payment has been processed and can complete the remaining steps.

|                     | Credit Card 🔗                              | Cheque 🔾                  | Debit 〇                   | Cash 🔾       |
|---------------------|--------------------------------------------|---------------------------|---------------------------|--------------|
| Credit card number: |                                            | cv                        | rc:                       |              |
|                     |                                            |                           |                           |              |
|                     | Your <u>CVC</u> (or <u>CVV</u> ) number is | a 3 or 4-digit number fou | ind on the back of your o | credit card. |
|                     |                                            |                           |                           |              |
| Expiry Month/Year   |                                            | •                         |                           |              |
| Expiry Month/Year   | UI • 2018                                  | •                         |                           |              |

8. On the Payment Received page, click on Invoices.

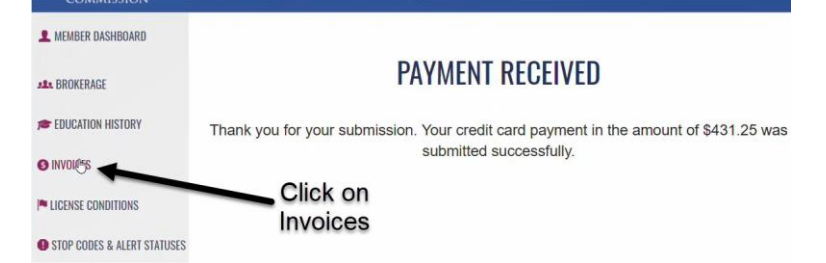

9. On the **Invoices** page, click on the **ID number** of the invoice.

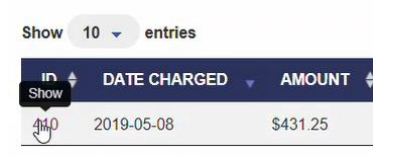

10. On the Invoice page, print, email, or download your invoice.

| DEMO BROKER<br>601-1595 Bedford Hwy<br>Bedford, NS B4A 3Y1<br>DESCRIPTION<br>Broker Renewal Licensing Fee | UNIT PRICE<br>\$375.00 | quantity<br>1                                       | nova scotia real estate<br>COMMISSION<br>LINE TOTAL<br>\$375 00 |
|----------------------------------------------------------------------------------------------------|------------------------|-----------------------------------------------------|-----------------------------------------------------------------|
|                                                                                                    |                        | Non-Taxable Subtotal<br>Taxable Subtotal<br>15% HST | \$0.00<br>\$375.00<br>\$56.25                                   |
| Invoice #405   2019-05-07<br>GST/HST #10778 8622 RT0001<br>Nova Scotia Real Estate Commission             |                        | Total                                               | sa31.25<br>Print, email, or                                     |
| 601-1595 Bedford Highway, Bedford, N<br>Phone: 902-468-3511                                               | 15 B4A 314             |                                                     | download your                                                   |
| 601-1595 Bedford Highway, Bedford, N<br>Phone: 902-468-3511                                               | paid oi                | V 2019-05-07                                        | download your<br>receipt                                        |
| 601-1595 Bedford Highway, Bedford, N<br>Phone: 902-468-3511                                               | PAID O<br>PAID B       | N 2019-05-07<br>Y AMARKAN EXPRESS                   | download your<br>receipt                                        |

11. To print your licence certificate, click on Licence Certificate.

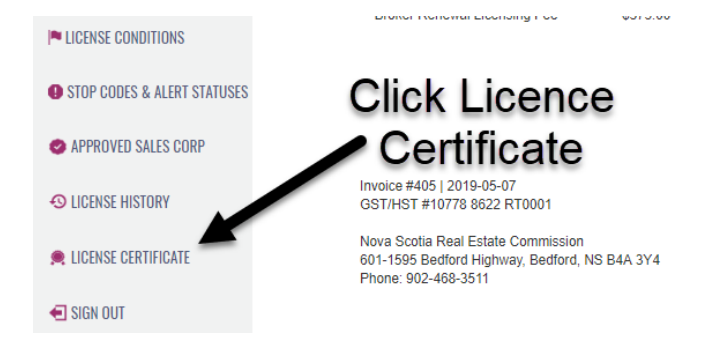

12. On the Licence Certificate page, print, email, or download your licence certificate.

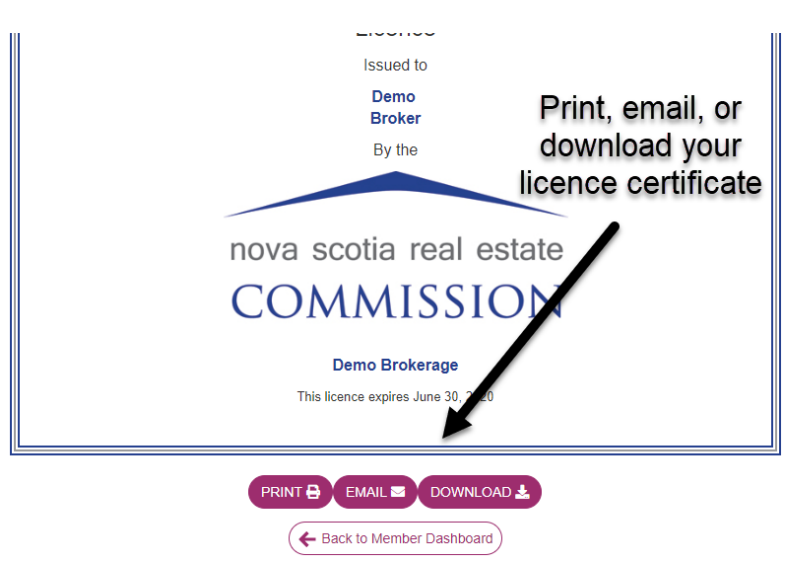

13. Your brokerage licence renewal is complete. If you have an approved sales corporation, renew it now.